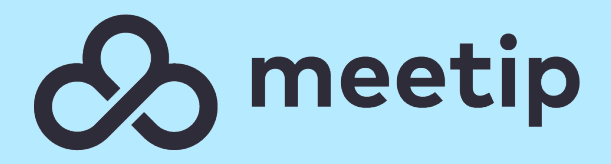

#### Meetip - Manual instalação Communicator Business

Data: 07-03-2023

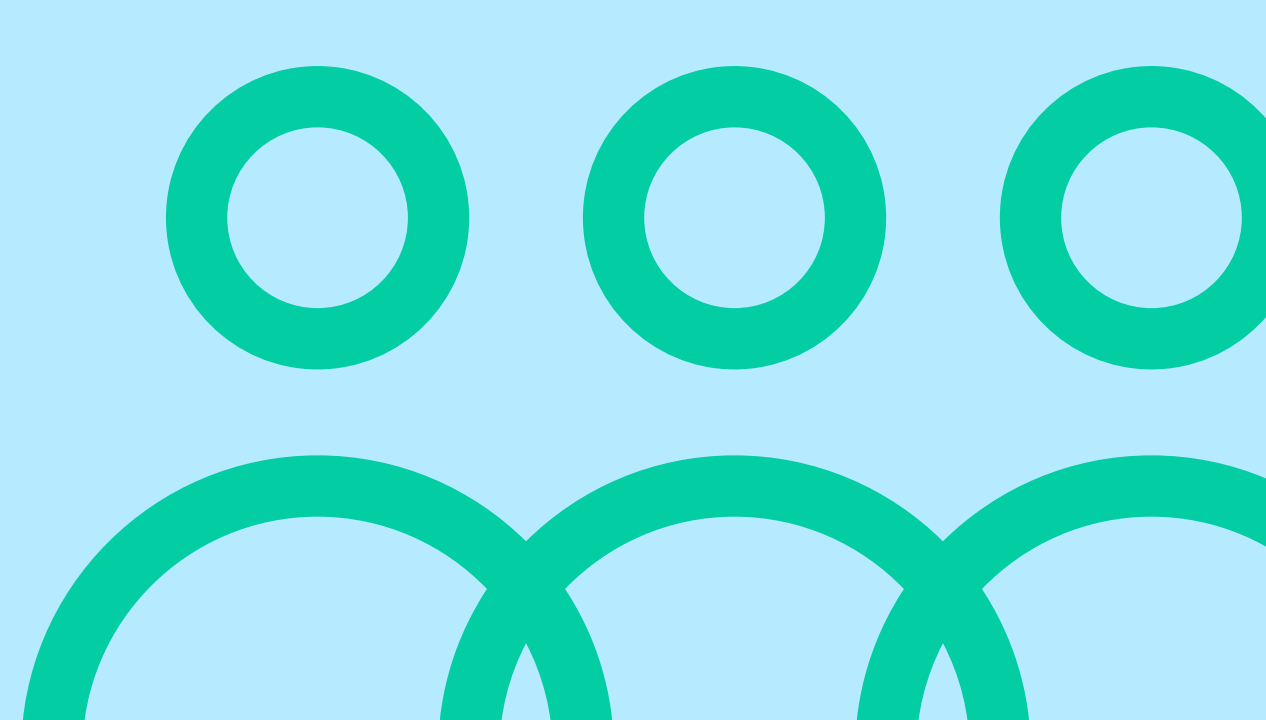

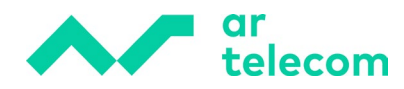

# Índice

| 1 | INTRODUÇÃO                       | 3 |
|---|----------------------------------|---|
| 2 | INSTALAÇÃO COMMUNICATOR BUSINESS | 3 |
| 3 | REGISTO DA EXTENSÃO              | 7 |

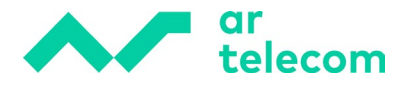

### 1 Introdução

O objetivo deste manual é auxiliar de uma forma rápida e simples a instalação do Communicator Business.

### 2 Instalação Communicator Business

Para instalar, comece por efetuar o download da aplicação. Após download, **execute o ficheiro de instalação**.

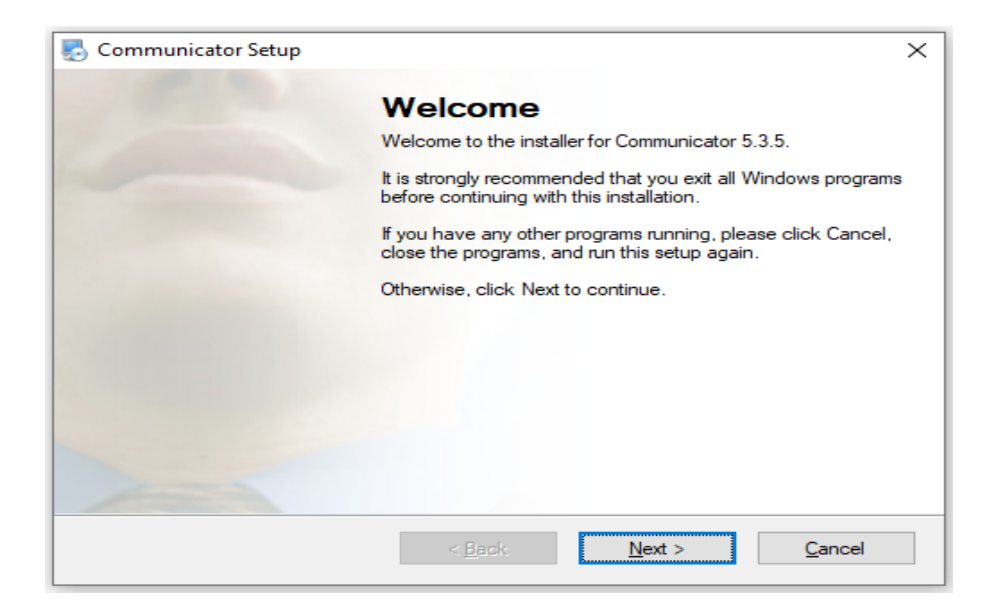

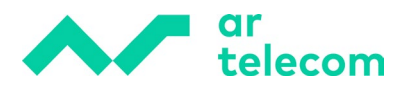

De seguida, aceite os termos de licenciamento:

| 😓 Communicator Setup                                                                                                    | × |
|----------------------------------------------------------------------------------------------------|---|
| License Agreement<br>Please read the following license agreement carefully.                                                                                                    |   |
| LEGAL : BY PRESSING THE "I ACCEPT" BUTTON AND/OR DOWNLOADING, COPYING<br>OR USING THE SOFTWARE, YOU ACCEPT, WITHOUT LIMITATION OR QUALIFICATION,<br>ALL OF THE TERMS AND CONDITIONS IN THIS AGREEMENT. IF YOU DO NOT AGREE<br>TO ALL OF THE TERMS OF THIS AGREEMENT, CLICK THE "DO NOT ACCEPT"<br>BUTTON.<br>YOU AGREE TO BE BOUND BY THE TERMS OF THIS EULA BY INSTALLING, COPYING,<br>OR USING THE SOFTWARE. IF YOU DO NOT AGREE, DO NOT INSTALL, COPY, OR<br>USE THE SOFTWARE; YOU MAY RETURN IT TO YOUR PLACE OF PURCHASE FOR A<br>FULL REFUND, IF APPLICABLE.<br>"COMMSware" End User License Agreement<br>NOTE: If you have reason to believe that your product was acquired from an illegal source or<br>has been illegally modified, product updates likely will not work as designed and may cause<br>unexpected failures to your applications. | < |
| <ul> <li>I agree to the terms of this license agreement</li> </ul>                                                                                                    |   |
| I do not agree to the terms of this license agreement                                                                                                    |   |
| < <u>B</u> ack <u>N</u> ext > <u>Cancel</u>                                                                                                    |   |

Defina a pasta onde pretende gravar o ficheiro de instalação, é aconselhável guardá-la no local indicado para o programa predefinido  $\rightarrow$  Ficheiros de Programas (x86):

| 🛃 Communicator Setup                                                                                                    | ×                |
|----------------------------------------------------------------------------------------------------|------------------|
| Installation Folder                                                                                                    |                  |
| Where would you like Communicator to be installed?                                                                                                    |                  |
| The software will be installed in the folder listed below. To select a different location, a new path, or click Change to browse for an existing folder. | either type in a |
| Install Communicator to:                                                                                                    |                  |
| C:\Program Files (x86)\Communicator                                                                                                    | C <u>h</u> ange  |
| Space required: 195.0 MB<br>Space available on selected drive: 150.44 GB                                                                                 |                  |
| < <u>B</u> ack <u>N</u> ext >                                                                                                    | <u>C</u> ancel   |

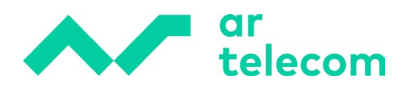

| 🌄 Communicator Setup                                                                                                    | ×       |
|----------------------------------------------------------------------------------------------------|---------|
| Shortcut Folder<br>Where would you like the shortcuts to be installed?                                                                                                    |         |
| The shortcut icons will be created in the folder indicated below. If you don't want to use the folder, you can either type a new name, or select an existing folder from the list. | default |
| Shortcut Folder:                                                                                                    |         |
| Communicator                                                                                                    | ~       |
| <ul> <li>Install shortcuts for current user only</li> <li>Make shortcuts available to all users</li> </ul>                                                                         | <       |
| < <u>B</u> ack <u>N</u> ext > <u>C</u> ance                                                                                                    | el      |

| n Communicator Setup                                                                     | × |
|------------------------------------------------------------------------------------------|---|
| Ready to Install<br>You are now ready to install Communicator 5.3.5                      |   |
| The installer now has enough information to install Communicator 5.3.5 on your computer. |   |
| The following settings will be used:                                                     |   |
| Install folder: C:\Program Files (x86)\Communicator                                      |   |
| Shortcut folder: Communicator                                                            |   |
| Please click Next to proceed with the installation.                                      |   |
|                                                                                          | < |
| < <u>B</u> ack <u>N</u> ext > <u>C</u> ancel                                             |   |

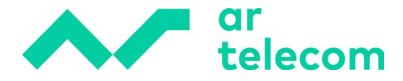

Se o programa Outlook estiver aberto, feche o mesmo para que possa continuar a instalação:

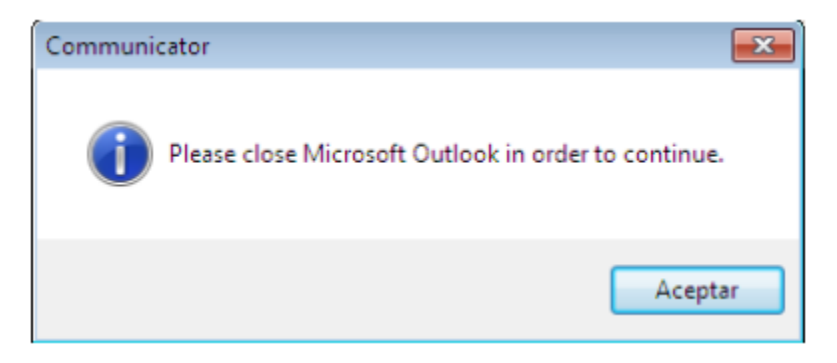

De seguida, a instalação iniciar-se-á automaticamente:

| Communicator Setup                                                           | ×          |
|------------------------------------------------------------------------------|------------|
| nstalling Communicator                                                       |            |
| Please wait                                                                  |            |
| Installing Flag                                                              |            |
| Installing Files<br>Ci/Bragger Files (-90)/Communicates/studes/stat/seglage/ | (2h.e. and |
| . (Program Files (Xoo) (Communicator styles (Chat Venkoo ( (1                | roc.png    |
|                                                                              |            |
|                                                                              |            |
|                                                                              |            |
|                                                                              |            |
|                                                                              |            |
|                                                                              |            |
|                                                                              |            |
|                                                                              |            |
|                                                                              |            |
|                                                                              |            |

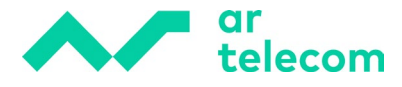

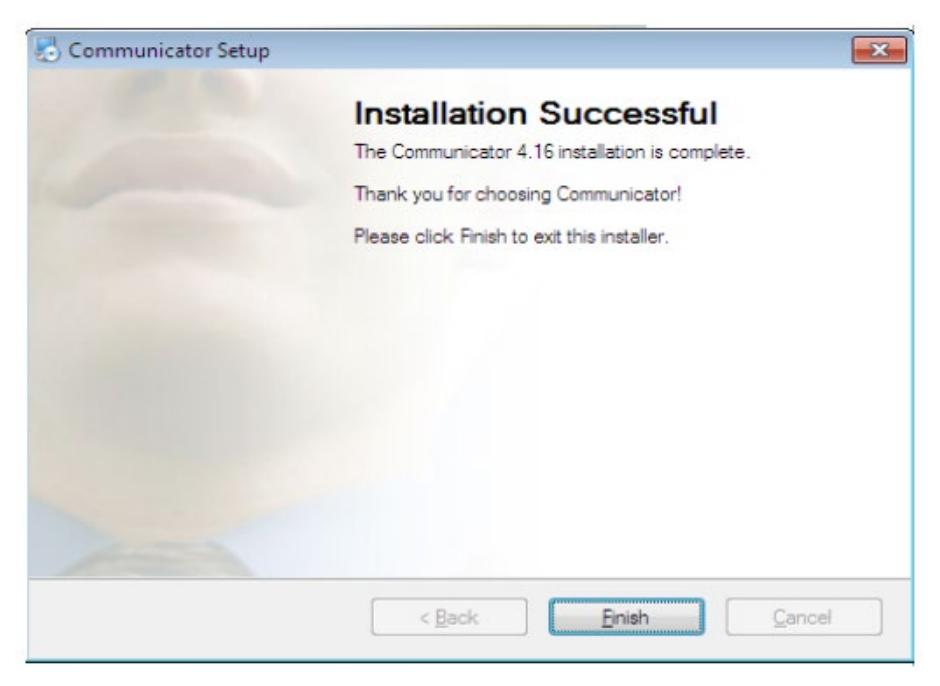

A instalação foi concluída com sucesso.

## 3 Registo da extensão

#### 3.1 Atribuir a licença

Uma vez terminada a instalação, pesquise o programa no Windows Start e execute:

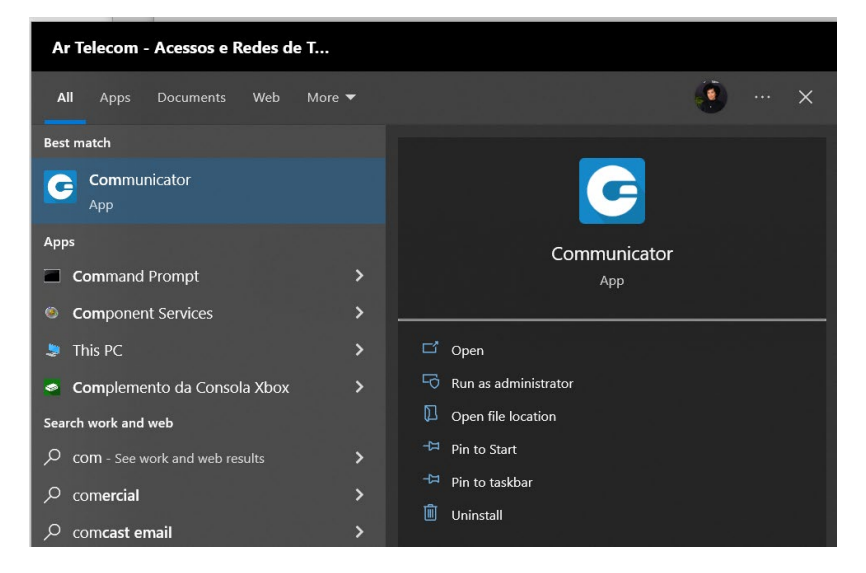

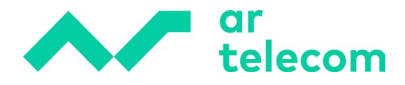

Antes de registar a extensão no Communicator Business, é necessário atribuir uma licença Business à extensão. A licença deve ser previamente contratada à Ar Telecom.

Para tal, introduza a configuração da extensão desejada, no menu **permissões**, opção Editons & Módules:

|   | Ø    | Destina | tions         |    | Enhanced S   | Services |        |
|---|------|---------|---------------|----|--------------|----------|--------|
|   |      | , Note  | 25            |    | Editions & I | Module   | S      |
| ~ | Save | 1       | Save & E-mail | 62 | Copy As New  | *        | Go bac |

Na área Editions & Modules, atribua a licença Business clicando na caixa de verificação correspondente:

| Editions & Modules    |         | 8      |
|-----------------------|---------|--------|
| Department templates  |         |        |
| Editions ALL Business | ALL CRM |        |
|                       |         | ✓ Save |

Depois disso, pode continuar com o registo da extensão.

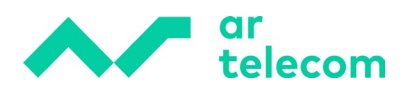

#### 3.1 Registar a extensão

Para registar a extensão, no menu Extensions, opção Edit, introduza os dados da extensão

correspondente. Para isso é necessário:

- Conta de e-mail associada à extensão
- Senha de utilizador
- Domínio do MeetIP no caso ar1.meetip.net

| General          Extension Number:       1002         Name:       Elaine Jesus         E-mail:       elaine.jesus@artelecom.pt |   |
|----------------------------------------------------------------------------------------------------|---|
| Extension Number: 1002                                                                                                    |   |
| Name:     Elaine Jesus       E-mail:     elaine.jesus@artelecom.pt                                                             | • |
| E-mail: elaine.jesus@artelecom.pt                                                                                              | • |
| Department: None *                                                                                                    | • |
|                                                                                                    | • |
| Authentication                                                                                                    |   |
| Username: 2011002                                                                                                    | • |
| Secret: u92v-xQp!NJN43c1                                                                                                    |   |
| User Password:  R XhV6J%PMet9!J8Nd                                                                                             |   |
| PIN: 2839                                                                                                    | • |

Depois, introduza o Email e a Palavra-passe do Utilizador:

| G Profile Wizard                                                      | ? | ×      |
|-----------------------------------------------------------------------|---|--------|
| Account details<br>Specify your account server, extension and secret. |   |        |
| Account Advanced                                                      |   |        |
| E-mail:                                                               |   |        |
| elaine.jesus@artelecom.pt                                             |   |        |
| Password:                                                             |   |        |
| ••••••                                                                |   |        |
|                                                                       |   |        |
|                                                                       |   |        |
|                                                                       |   |        |
|                                                                       |   |        |
|                                                                       |   |        |
|                                                                       |   |        |
|                                                                       |   |        |
|                                                                       |   |        |
| < Back Next >                                                         |   | Cancel |

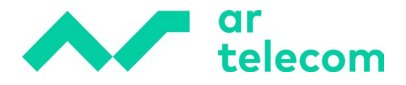

De seguida, introduza o domínio correspondente no separador "Advanced":

| G Profile Wizard ?                                                                                                    | $\times$ |
|----------------------------------------------------------------------------------------------------|----------|
| Account details<br>Specify your account server, extension and secret.                                                                        | 2        |
| Account Advanced<br>You can specify Login server. The application will try to discover Login server automatically<br>through DNS SRV record. |          |
| Login server:<br>ar1.meetip.net<br>Use Proxy settings from the Operating System                                                              |          |
|                                                                                                    |          |
|                                                                                                    |          |
| < Back Next > Canci                                                                                                    | 2        |

Por questões de segurança, na primeira vez que o comunicador seja acedido, será solicitado a alteração da password. A palavra-passe deve conter pelo menos 8 caracteres, compostos por uma maiúscula, uma minúscula, um número e um símbolo (\$%&?! ¿!).

| your password, you need to create a s<br>includes at least 1 uppercase/lowercase | trong password t<br>e letter, one or m | nat<br>ore |
|----------------------------------------------------------------------------------|----------------------------------------|------------|
| digits and at least 1 special character.                                         |                                        |            |
| New password (8 characters minimum)                                              | ):                                     |            |
|                                                                                  |                                        |            |
| Re-type password:                                                                |                                        |            |
|                                                                                  |                                        |            |
| Password strength:                                                               |                                        |            |
|                                                                                  |                                        |            |
| Very Weak - 0%                                                                   | ,                                      |            |
|                                                                                  |                                        | OK         |
|                                                                                  |                                        | OK         |

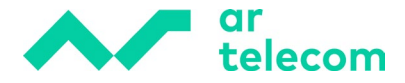

De seguida, por defeito a opção softphone será selecionada:

| G Profile Wizard                                                                           | ?              | $\times$ |
|--------------------------------------------------------------------------------------------|----------------|----------|
| Phones<br>Setup your Office and Mobile phones.                                             |                | 6        |
| Office Mobile                                                                              |                |          |
| Deskphone                                                                                  |                |          |
| Use deskphone<br>Control calls on your IP deskphone from your computer.<br>Change settings | Set as default |          |
| Softphone                                                                                  |                |          |
| Use softphone<br>Make phone and video calls using your computer's microphone, speaker and  | camera.        | ]        |
|                                                                                            |                |          |

Por fim, termine o registo clicando em "Finish":

| E-mail:<br>Deseus ada | elaine.jesus@artelecom.pt |
|-----------------------|---------------------------|
| Password:             |                           |
| Login server:         | ar I.meetip.net           |
| Phones:               | Sottphone, Deskphone      |
|                       | busiliess                 |
|                       |                           |
|                       |                           |
|                       |                           |
|                       |                           |
|                       |                           |
|                       |                           |
|                       |                           |
|                       |                           |
|                       |                           |
|                       |                           |

A extensão foi registada com sucesso no Communicator Business.